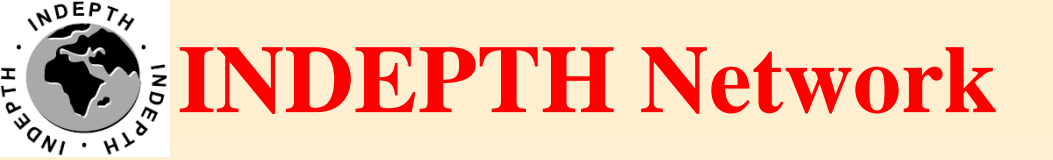

# **NADA configuration**

### Sandeep Bhujbal iSHARE2 Support Team

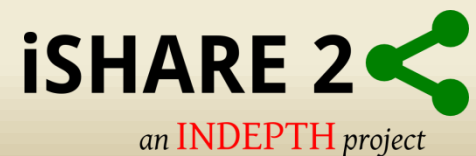

## Outline

- Manage studies on the NADA repository
- Publish the datasets and their documentation

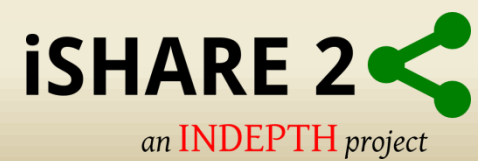

- How to Login local NADA web site
  - Open your browser
- Local repository

How to use it?

http://External IP/nada

History

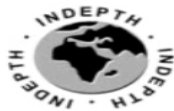

Home

### **INDEPTH** Data Repository

Citations

News

**INDEPTHStats** 

Data

| iSHARE2 7 <sup>th</sup> Training Workshop                                                   |
|---------------------------------------------------------------------------------------------|
| iSHARE2 7 <sup>th</sup> Training workshop was conducted successfully in Dubai,              |
| UAE from 7 <sup>th</sup> May - 12 <sup>th</sup> May 2017. Three centres participated in the |
| workshop and were given a detailed knowledge for installing, configuring,                   |
| maintaining and working with the different components of CiB so that                        |
| they would be able manage the entire life-cycle of research data                            |
| management at their respective centre's HDSS data.                                          |
|                                                                                             |

#### **Central Data Catalog**

The Central Data Catalog is a portal for all surveys and datasets held in catalogs maintained by the INDEPTH Network and a number of contributing external catalogs.

Search the Central Microdata Catalog

What is this?

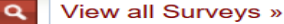

#### **INDEPTHStats**

Displays yearly health and demographic indicators calculated from INDEPTH Data Repository; for researchers, government officials and policymakers. Read More ...

#### As of May 11, 2017 the Library contains

Feedback

69 surveys 3.181 citations 3.368 variables

#### FAQ'S

Acknowledgements

.....

- How can I contribute to improving the catalog?
- Can you help with analyzing the data?
- Can I get help in implementing a survey catalog in my agency?

Click here for more...

NEWS

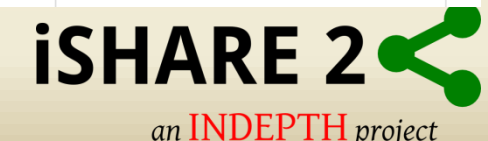

## Login as site administrator

• Click on the login link

| HARE 2<br>an INDEPTH project                                                                           | Better Health Information for Better Health Policy |  |
|----------------------------------------------------------------------------------------------------|----------------------------------------------------|--|
|                                                                                                    |                                                    |  |
| Please login to access iSHARE2 repository                                                              |                                                    |  |
| Please login to access iSHARE2 repository Email Address:                                               |                                                    |  |
| Please login to access iSHARE2 repository Email Address: Password:                                     |                                                    |  |
| Please login to access iSHARE2 repository Email Address: Password: Remember me                         |                                                    |  |
| Please login to access iSHARE2 repository Email Address: Password: Remember me Login   Forgot password |                                                    |  |

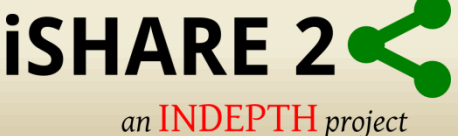

### **Home page**

sandeep bhujbal | Site administration | Profile | Password | Logout

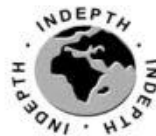

### **INDEPTH** Data Repository

What is this? Home

How to use it?

Data Citations

News

**INDEPTHStats** Contact Us

0000000

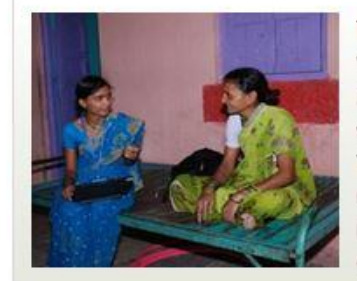

#### Vadu HDSS, India

History

We independently track vital events including births, deaths, causes of death, migrations and marriages and serves to monitor trends in fertility and mortality inter alia over time. The word "Demographic Surveillance" means to keep close track of the population dynamics. Vadu HDSS deals with keeping track of health issues and demographic changes in Vadu rural health program (VRHP) area. It is one of the most promising projects of National relevance that aims at establishing a quasi-experimental intervention research setting with objectives. Read More »

### **Central Data Catalog**

The Central Data Catalog is a portal for all surveys and datasets held in catalogs maintained by the INDEPTH Network and a number of contributing external catalogs.

Search the Central Microdata Catalog

Q View all Surveys »

#### Latest additions

Côte D'Ivoire - Taabo HDSS Core Dataset 2009-2011 Nov 17, 2014

| As of November 18,<br>2014 the Library<br>contains                  |
|---------------------------------------------------------------------|
| 1 surveys                                                           |
| 0 citations                                                         |
| 14 variables                                                        |
| FAQ'S                                                               |
| How can I contribute to<br>improving the catalog?                   |
| Can you help with analyzing<br>the data?                            |
| Can I get help in implementing<br>a survey catalog in my<br>agency? |
| Click here for more                                                 |
| NEWS                                                                |

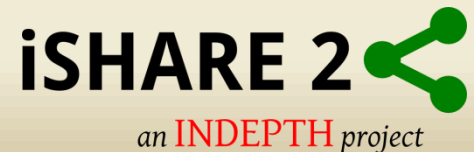

## **Administrator dashboard**

### Click on Site Administration on the top right

| NADA 4.2 Dashboard Studies - Citations - Users - Menu - R                                                                                                    | eports   SANDEEP BHUJBAL                                                                                                    |
|----------------------------------------------------------------------------------------------------|----------------------------------------------------------------------------------------------------|
| Dashboard                                                                                                    |                                                                                                    |
| CENTRAL DATA CATALOG                                                                                                    | USERS                                                                                                    |
| Catalog contains 1 studies       Image: studies       Image: studies | 1 Active<br>0 Disabled<br>1 Inactive - never logged in<br>1 Anonymous users viewing the site<br>1 Logged in: sandeep bhujbal |
| COLLECTION: VADU HDSS                                                                                                    | CACHE FILES                                                                                                    |
| Collection contains 0 studies                                                                                                    | You have 2 cached files, click here to clear cache.                                                                          |
| Linked: 0 Unpublished: 0                                                                                                    | RECENTLY UPDATED STUDIES                                                                                                    |
| Manage studies Administrators History Edit collection                                                                                                    | CENTRAL Taabo HDSS Core Dataset 2009-2011 Yesterday                                                                          |

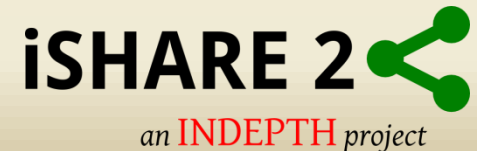

### Add a new study Click on Studies -> Manage Studies -> Central Data Catalog

| NADA 4.2 Dashboard                          | Studies 		Citations 		Us | ers∙ Menu∙ Reports∙ | Settings <del>-</del>                                                                                     | SANDEEP BHUJBAL 🝷 |
|---------------------------------------------|--------------------------|---------------------|----------------------------------------------------------------------------------------------------|-------------------|
| Dashboard                                   | Manage studies           |                     |                                                                                                    |                   |
| CENTRAL DATA CATALOG                        | Licensed requests        |                     | USERS                                                                                                    |                   |
| Catalog contains 0 studies<br>Owned: 0 Publ | Manage collections       |                     | 1 Active<br>0 Disabled                                                                                    |                   |
| Linked: 0 Unpubl<br>Manage studies History  | Bulk access collections  |                     | 1 Inactive - never logged in<br>0 Anonymous users viewing the site<br>1 Logged in: <i>sandeep bhujbal</i> |                   |
| COLLECTION: VADU HDSS                       |                          |                     | CACHE FILES                                                                                               |                   |
| Collection contains 0 studies               | shed 0                   |                     | You have <b>2</b> cached files, click here to clear cache.                                                |                   |
| Linked: 0 Unpublis                          | shed: 0                  |                     | RECENTLY UPDATED STUDIES                                                                                  |                   |
| Manage studies Administrators Histo         | ry Edit collection       |                     |                                                                                                    |                   |

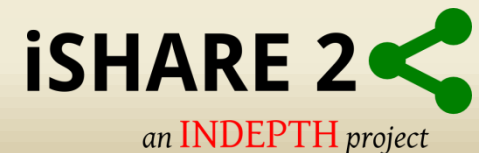

# Upload the DDI file in xml format

### Click on Add Study

| NADA 4.2                                                                                                    | Dashboard         | Studies -       | Citations <del>-</del> | Users <del></del> | Menu <del>•</del> | Reports <del>-</del> | Settings - | s                                        | andeep Bhujbal 👻  |
|----------------------------------------------------------------------------------------------------|-------------------|-----------------|------------------------|-------------------|-------------------|----------------------|------------|------------------------------------------|-------------------|
| Central Central Centra | entral Data       | Catalo          | g                      |                   |                   |                      |            | Manage studies Add study Bulk import DDI | Licensed requests |
| Dashboard > Cen                                                                                                    | tral Data Catalog | ) → Manage st   | tudies > Add ne        | w study           |                   |                      |            |                                          |                   |
| Add stud                                                                                                    | ly to coll        | ection:         | Centra                 | l Data            | Catal             | og                   |            |                                          |                   |
| Select a DDI file                                                                                                    | e (.xml): (Max up | load file size: | 750MB)                 |                   |                   |                      |            |                                          |                   |
| Browse_ No fi                                                                                                    | le selected.      |                 |                        |                   |                   |                      |            |                                          |                   |
| Select RDF file                                                                                                    | (.rdf):           |                 |                        |                   |                   |                      |            |                                          |                   |
| Browse_ No fi                                                                                                    | le selected.      |                 |                        |                   |                   |                      |            |                                          |                   |
| Overwrite if the second second sec    | ne studv alreadv  | exists?         |                        |                   |                   |                      |            |                                          |                   |

Submit Cancel

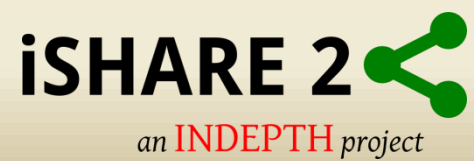

### **New Study added**

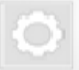

Central Data Catalog

Manage studies Add study Bulk import DDI Licensed requests

Survey options

Dashboard > Central Data Catalog > Manage studies > Edit study

#### Warnings!

- · Study is not published
- Study has no external resources attached
- Study metadata documentation in PDF is not generated

#### Vadu Core Surveillance Dataset 2002 - 2010 - 20 variables

#### Vadu Core Surveillance Dataset 2002 - 2010

| Reference No.      | NDEPTH.NO21.1.v2                               | Browsermetadata |
|--------------------|------------------------------------------------|-----------------|
| Year               | 2002 - 2003                                    | Link resources  |
| Country            | NDA                                            | Generate PDF    |
| Publisher          | Dr. Sanjay Juvekar - VA.DU HDSS, KEMHRC (8021) | Replace DDI     |
| Spensor            | Self Funded = •                                | Export DDI      |
| Folder             | central/c3615e3da6013120e2d96654db24abbf       | Export RDF      |
| Collection         | CENTRAL.                                       | Delete study    |
| Data access        | Data not available                             |                 |
| Status             | Unpublished                                    | Tags 📟          |
| Metadata in PDF    | O PDF not generated Generate PDF               | •               |
| Indicator database |                                                |                 |
| Study website      |                                                |                 |
|                    |                                                |                 |

| Manage files 1 Extern       | al resources of Citations of      | Notes o |             |                       |                     |                             |
|-----------------------------|-----------------------------------|---------|-------------|-----------------------|---------------------|-----------------------------|
| 0   • Upload files          | Dataset attached with             |         |             |                       |                     |                             |
| Name                        | the study un Nesstar<br>publsiher | Size    | Permissions | Modified              | Actions             | Display in other collection |
| IN021.2.v4.zip              | Metadata i.e the                  | 4.29 MB | -rw-rw-rw-  | 08/13/2013: 10:29:28  | 🖉 Delete            | Study aliases               |
|                             | DDI file                          | 39.2 KB | -0w-0w-0w-  | 10/0-8/2013: 07:10:54 | 2 📄 📥               |                             |
| 🔅 Not linked 🕲 Data files 📮 | Other resources                   |         |             |                       | Total file count: 2 |                             |

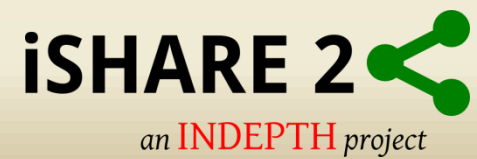

# **Upload the dataset**

### • Click on Upload dataset

| Year<br>Country    | 2002 - 2003<br>INDIA                                    |              |              |                      |                     | Link resources     Generate PDF     Transfer study owner |   |
|--------------------|---------------------------------------------------------|--------------|--------------|----------------------|---------------------|----------------------------------------------------------|---|
| Publisher          | Dr. Sanjay Juvekar - V                                  | ADU HDSS, KE | MHRC (IN021) |                      |                     | Replace DDI     Errort DDI                               |   |
| Sponsor            | Self Funded                                             |              |              |                      |                     | Refresh DDI                                              |   |
| Folder             | central/c3615e3da601                                    | 13120e2d9665 | 4db24abbf    |                      |                     | Export RDF                                               |   |
| Collection         | CENTRAL                                                 |              |              |                      |                     | Delete study                                             |   |
| Data access        | 🥒 Data not available                                    | e            |              |                      |                     |                                                          | - |
| Status             | Published                                               |              |              |                      |                     | Tags                                                     |   |
| Metadata in PDF    | • PDF not generated                                     | Generate PDF |              |                      |                     | +                                                        |   |
| Indicator database | a                                                       |              |              |                      |                     |                                                          |   |
| Study website      | Ø                                                       |              |              |                      |                     |                                                          |   |
| Manage files 1     | External resources<br>Click on this lin<br>upload files | • Citation   | s o Notes o  | Madified             | A.410-20            | Display in other collections                             |   |
| Name               |                                                         | Size         | Permissions  | Modified             | Actions             | Study aliases                                            |   |
| 🔲 🔒 INDEPTH.I      | N021.1.v2.xml                                           | 39.2 KB      | -rw-rw-rw-   | 10/08/2013: 07:10:54 | _                   |                                                          |   |
| 🗋 Not linked 🛛 Da  | ita files 🔋 Other resour                                | ces          |              |                      | Total file count: 1 |                                                          |   |

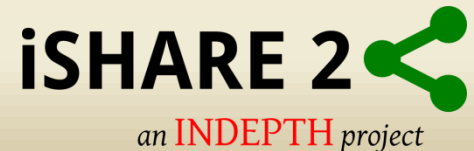

# **Upload the zipped dataset file**

Dashboard > Central Data Catalog > upload\_resources

### **Upload External Resources**

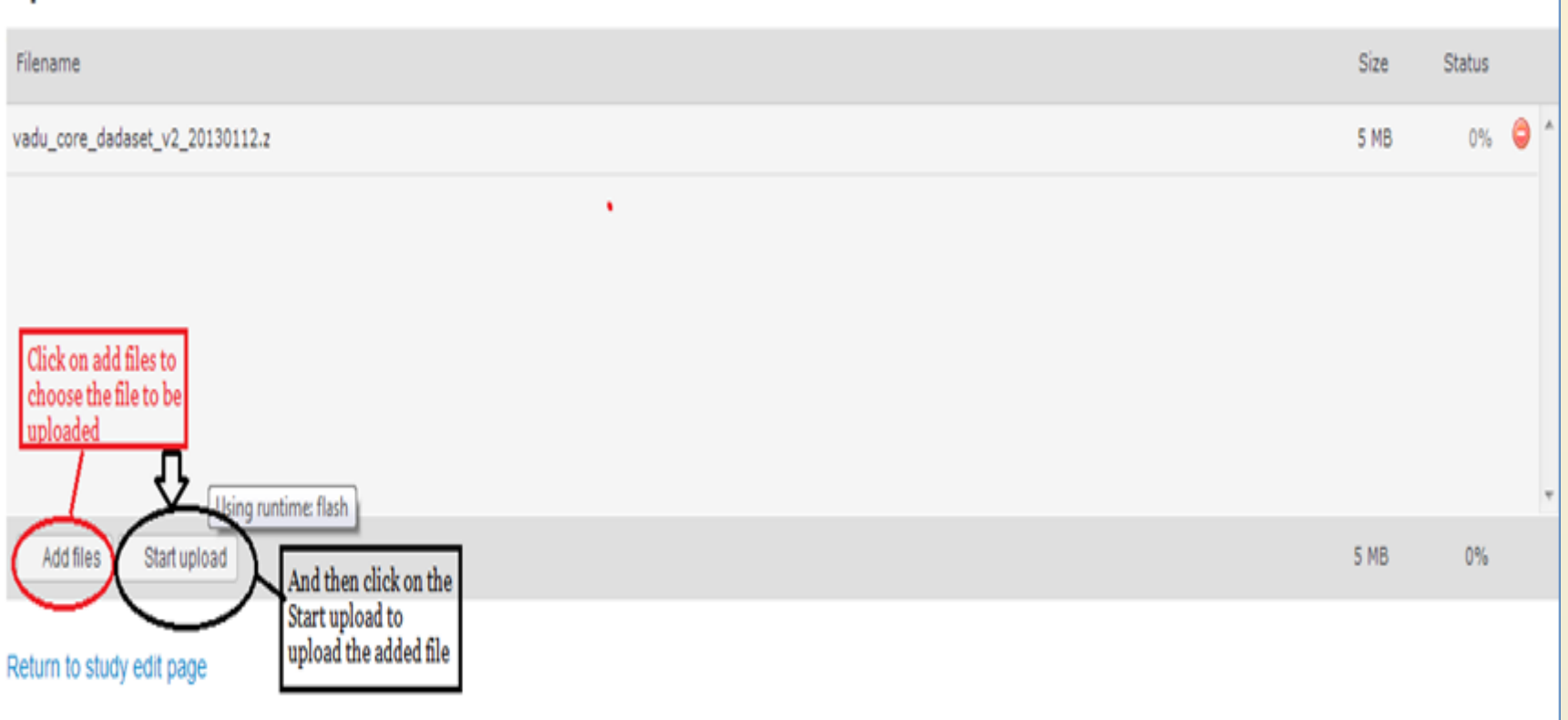

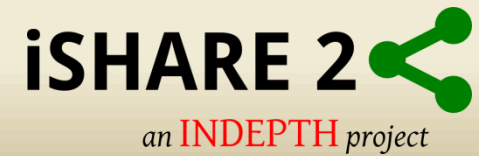

### Select the dataset file format

| Edit Resource                        |   |                    |
|--------------------------------------|---|--------------------|
|                                      |   | Select the type as |
| Type -                               |   | Detekting [det]    |
| Database (dat)                       |   | Database [dat]     |
| -SELECT.                             |   |                    |
| Document, Administrative (doc/adm)   |   | ·                  |
| Document, Analytical (dociani)       |   |                    |
| Document, Other (docioth)            |   |                    |
| Document, Goestonnaire (Joodist)     |   |                    |
| Document, Report (doc/rep)           |   |                    |
| Document, Technical Idocited         |   |                    |
| Audio (aud)                          |   |                    |
| Database [dat]                       |   |                    |
| Map [map]                            |   |                    |
| Microdata File [dat/micro]           |   |                    |
| Photo (pic)                          |   |                    |
| Program (prg)                        |   |                    |
| Table [tbi]                          |   |                    |
| Web Site Leabl                       |   |                    |
| ties and feed                        | 1 |                    |
| Format                               |   |                    |
| -SELECT-                             |   |                    |
|                                      |   |                    |
| Contributor(s)                       |   |                    |
|                                      |   |                    |
| L                                    |   |                    |
| Publisher(s)                         |   |                    |
|                                      |   |                    |
| 1                                    |   |                    |
| Description                          |   |                    |
|                                      |   |                    |
|                                      |   |                    |
|                                      |   |                    |
|                                      |   |                    |
|                                      |   |                    |
| Abstract                             |   |                    |
|                                      |   |                    |
|                                      |   |                    |
|                                      |   |                    |
| L                                    |   |                    |
|                                      |   |                    |
| Table of contents                    |   |                    |
|                                      |   |                    |
|                                      |   |                    |
|                                      |   |                    |
|                                      |   |                    |
|                                      |   |                    |
|                                      |   |                    |
| URL or Relative path to the resource |   |                    |
| wadu ove dadatet v2 20130112 zin     |   |                    |
|                                      |   |                    |
| Cancel                               |   |                    |
| (avame) cancer                       |   |                    |
|                                      |   |                    |

### Title Ex: Vadu HDSS INDEPTH Core Dataset 2009-2013 (Release 2016)

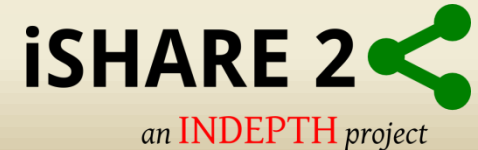

### Set the data access type

#### Vadu Core Surveillance Dataset 2002 - 2010 Survey options Browse metadata Reference No. INDEPTH IN021.1.v2 Upload RDF 2002 - 2003 Year Link resources Generate PDF INDIA Country Transfer study owner Replace DDI Dr. Sanjay Juvekar - VADU HDSS, KEMHRC (IN021) Publisher Export DDI Self Funded - -Sponsor Refresh DDI Export RDF Folder central/c3615e3da6013120e2d96654db24abbf · Delete study CENTRAL Collection Select data access type Select a data access type according to the privacy Tags policy. Data not available Data access Select + Public use files Direct access Licensed data files Data accessible only in data enclave Status Data available from external repository Data not available Metadata in PDF Por not generated \_ Generate Por

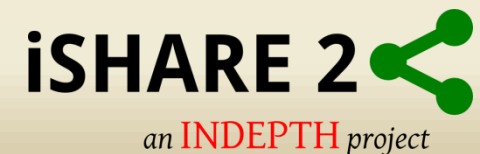

## For public access files

| HI NDEP TH                                                                           | sandeep bhujbal   Site administration   Profile   Password   Logout DEPTH Data Repository                                                                                                    |
|--------------------------------------------------------------------------------------|----------------------------------------------------------------------------------------------------|
| Home What is this?                                                                   | How to use it?         History         Data         Citations         News         INDEPTH Stats         Contact Us                                                                                     |
| Search by Keyword<br>in study description<br>in variable description<br>Search Reset | Central Data Catalog          About       Datasets       Citations         Found 1 study out of 1       Public use files                                                                                |
| ✓ Any                                                                                | Sort results by: County A   Year   Title   Popularity<br>Showing 1-1 of 1 Studies                                                                                                    |
| Filter by Year<br>Show studies conducted be<br>2002 • and 2003 •                     | ween Vadu Core Surveillance Dataset 2002 - 2010<br>NDIA, 2002-2003<br>By: Dr. Sanjay Juvekar - VADU HDSS, KEMHRC (IN021)<br>Created on: Oct 08, 2013 Last modified: Oct 09, 2013 Views: 30 Downloads: 2 |

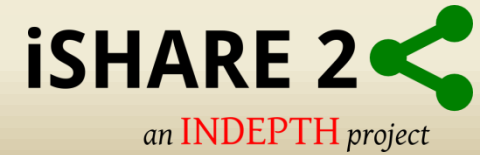

## For licensed data files

| HL ANDERTAN                                                   | DEI      | PTH C                              | )at                                          | a Re                                                        | andeep<br>Epc                | bhujbal   Site<br>DSitOI                             | administration <br>^Y                   | Profile   Passv | vord   Logout |
|---------------------------------------------------------------|----------|------------------------------------|----------------------------------------------|-------------------------------------------------------------|------------------------------|------------------------------------------------------|-----------------------------------------|-----------------|---------------|
| Home What is this?                                            | How to u | se it? History                     | Data                                         | Citations                                                   | News                         | INDEPTHStats                                         | Contact Us                              |                 |               |
| Search by Keyword<br>in study description                     | 0        | Central Dat                        | a Cata<br>Datasets                           | log<br>Citations                                            |                              |                                                      |                                         |                 |               |
| Search Reset                                                  |          | Found 1 stu                        | dy out of                                    | 1                                                           | 10 - 61                      | -                                                    |                                         |                 | 2 ک           |
| Filter by Member Centr                                        | e 0      | Sort results by:<br>Showing 1-1 of | Country<br>1 studies                         | Year   Title                                                | ed Data file<br>  Popularity | 25                                                   |                                         |                 |               |
| Filter by Year<br>Show studies conducted be<br>2002  and 2003 | tween    | 6                                  | Vadu<br>INDIA, 2<br>By: Dr. Sa<br>Created or | Core Sun<br>2002-2003<br>Injay Juvekar -<br>I: Oct 08, 2013 | VADU HDS                     | CE Dataset 2<br>S, KEMHRC (IN02<br>ied: Oct 09, 2013 | 2002 - 2010<br>1)<br>Views: 30 Download | s: 2            |               |

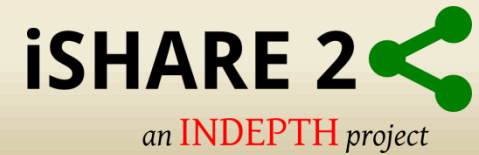

## **Get Microdata**

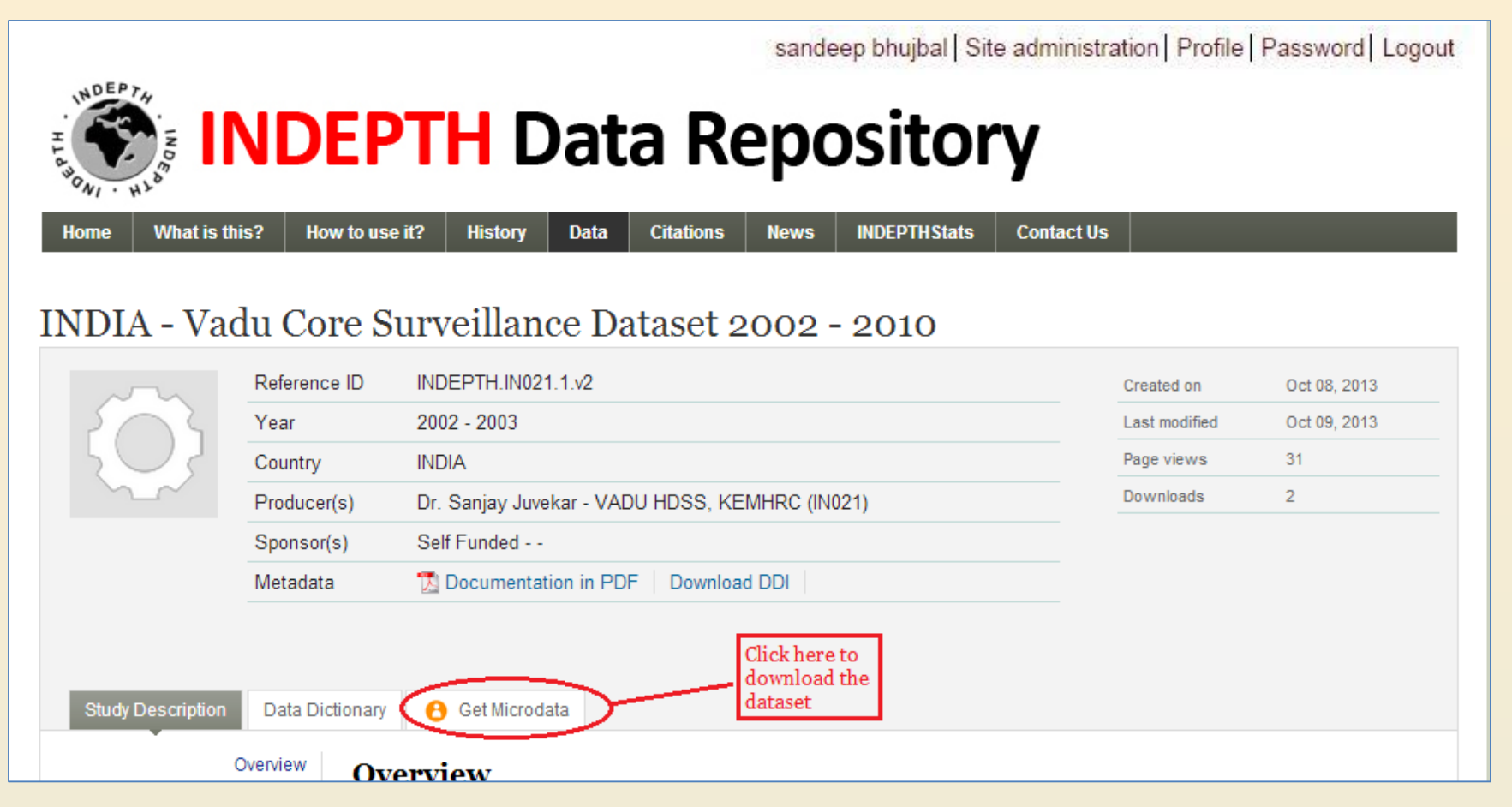

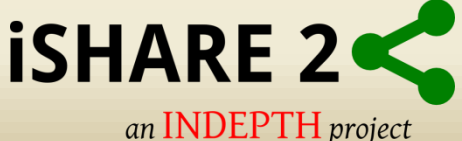

### **Application for licensed dataset**

|                                                                                                    |                                                                                                    | View all reques                                                                                                    |
|----------------------------------------------------------------------------------------------------|----------------------------------------------------------------------------------------------------|----------------------------------------------------------------------------------------------------|
| pplication for Acce                                                                                                    | ess to a Licensed Dataset                                                                                                    |                                                                                                    |
| he information provided on th                                                                                                    | his page will be kept confidential and will be used for internal purpose                                                                                                    | es only.                                                                                                    |
| irst Name                                                                                                    | Nidhi                                                                                                    |                                                                                                    |
| ast Name                                                                                                    | Patharia<br>INDERTH Network                                                                                                    |                                                                                                    |
| mail                                                                                                    | nidhi.patharia@indepth-network.org                                                                                                    |                                                                                                    |
| ataset requested:                                                                                                    | [#36] INDIA - Vadu Core Surveillance Dataset 2002 - 2010                                                                                                    |                                                                                                    |
| his form must be filled and su<br>r all communications involvin<br>legally registered receiving a<br>ccess to the data is request<br>y employees of the receiving<br>his request will be reviewed t                                                                                                    | Ibmitted by the Lead Researcher. Lead Researcher refers to the per<br>ig this agreement. Access to licensed datasets will only be granted wi<br>agency (university, company, research centre, national or internation.<br>d. The Lead Researcher assumes all responsibility for compliance wi<br>organization.<br>by a data release committee, who may decide to approve the request                                                                                                    | son who serves as the main point of contact<br>hen the Lead Researcher is an employee of<br>al organization, etc.) on behalf of which<br>ith all terms of this Data Access Agreement<br>t, to deny access to the data, or to request |
| ditional information from the<br>his request will be reviewed t<br>ditional information from the                                                                                                    | <ul> <li>Lead Researcher. A signed copy of this request form may also be repy a data release committee, who may decide to approve the request</li> <li>Lead Researcher. A signed copy of this request form may also be represented and the request form may also be represented as a signed copy of this request form may also be represented as a signed copy of this request form may also be represented as a signed copy of this request form may also be represented as a signed copy of the request form may also be represented as a signed copy of this request form may also be represented as a signed copy of the request form may also be represented as a signed copy of the request form may as a signed copy of the request form may as a signed copy of the request form may as a signed copy of the request form may as a signed copy of the request form may as a signed copy of the request form may as a signed copy of the request form may as a signed copy of the request form may as a signed copy of the request form may as a signed copy of the request form may as a signed copy of the request form may as a signed copy of the request form may as a signed copy of the request form may as a sign</li></ul>                                                                                                    | equested.<br>, to deny access to the data, or to request<br>equested.                                                                                                    |
| his request is submitted on b                                                                                                    | ehalf of:                                                                                                    |                                                                                                    |
| Receiving organization na                                                                                                    | ame                                                                                                    |                                                                                                    |
| Felephone (with country o                                                                                                    | ode)                                                                                                    |                                                                                                    |
| ntended use of the data:                                                                                                    |                                                                                                    |                                                                                                    |
|                                                                                                    |                                                                                                    |                                                                                                    |
| st or expected output(s) :                                                                                                    | and dissemination policy                                                                                                    |                                                                                                    |
| xpected completion date<br>IM-YYYY) of the research<br>roject:                                                                                                    | (DD-                                                                                                    |                                                                                                    |
| esearch team members (c<br>rovide names, titles, and affil                                                                                                    | other than the Lead Researcher)<br>lations of any other members of the research team who will have acc                                                                                                    | ess to the restricted data.                                                                                                    |
| esearch team members (c<br>rovide names, tilles, and affil                                                                                                    | other than the Lead Researcher)<br>lations of any other members of the research team who will have acc                                                                                                    | ess to the restricted data.                                                                                                    |
| entification of data files a<br>no do not need access to the<br>sclosure risk, providing us w                                                                                                    | Ind variables needed<br>half of the second subset of the research team who will have acc-<br>nd variables needed<br>tailed instantiate on its website, including a description of data files an<br>its such information may increase the probability that the data will be                                                                                                    | ess to the restricted data.                                                                                                    |
| entification of data files a<br>to bata Archive provides de<br>to bata Archive provides de<br>solosure risk, providing us w<br>is request if submitted to<br>The whole dataset (all files,<br>A subset of variables and/o<br>il always be included in subset                                                                                                    | Ind variables needed<br>Ind variables needed<br>Islied metadata on its website, including a description of data files an<br>scholer dataset may indicate which subset of variables or cases they<br>access: "<br>all cases)<br>r cases as described below (note that variables such as the sample v<br>ets):                                                                                                    | ess to the restricted data.                                                                                                    |
| entification of data files a<br>be bata Archive provides de<br>to do not need access to the<br>sciour risk, providing us w<br>The dots of traset (all files<br>A subset of variables and/o<br>il always be included in subset                                                                                                    | ther than the Lead Researcher)<br>iations of any other members of the research team who will have acc-<br>ind variables needed<br>tailed metadata on its website, including a description of data files an<br>swhole dataset may indicate which subset of variables or cases they<br>ith such information may increase the probability that the data will be<br>access:<br>access:<br>access as described below (note that variables such as the sample v<br>ets):                                                                                                    | ess to the restricted data.                                                                                                    |
| entification of data files a<br>biological state of the second state of the second state                                                        | Ind variables needed<br>lations of any other members of the research team who will have acc-<br>ind variables needed<br>lation metadata on its website, including a description of data files and<br>swhole dataset may indicate which subset of variables or cases they<br>its such information may increase the probability that the data will be<br>b access:<br>cases as<br>cases as<br>cases as described below (note that variables such as the sample v<br>lets):<br>serving Organization agrees to comply with the following conditions:                                                                                                    | ess to the restricted data.                                                                                                    |
| entification of data files a<br>solution of data files a<br>solution of data files a<br>solution of data files a<br>solution of data files a<br>solution of data files a<br>solution of data files a<br>solution of data files<br>also a solution of data files<br>also a solution of data files<br>also a solution of data files<br>a solution of variables and/o<br>i always be included in subs<br>a solution of variables and/o<br>i always be included in subs<br>a solution of the restricted data<br>a coss to the restricted data<br>a coss of the restricted data                                                                                                    | Ind variables needed<br>ind variables needed<br>ind variables needed<br>ind variables needed<br>indicate on its website, including a description of data files and<br>including a description of data files and<br>including a description of data files and<br>including a description of data files and<br>including a description of data files and<br>including a description of data files and<br>including a description of data files and<br>including a description of data files and<br>including a description of data files and<br>including a description of data files and<br>including a description of data files and<br>including a description of data files<br>and cases)<br>r cases as described below (note that variables such as the sample v<br>ets):<br>celving Organization agrees to comply with the following conditions:<br>to will be limited to the Lead Researcher and other members of the research<br>a or any data created on the basis of the original data will not be copied or in<br>a or any data.                                                                                                    | ess to the restricted data.                                                                                                    |
| entification of data files a<br>lie Data Archive provides de<br>lie Data Archive provides de<br>lie Data Archive provides de<br>lie data Archive provides de<br>lie data access los w<br>lis request if submitted to<br>The whole dataset (all files,<br>A subset of variables and/o<br>I always be included in subset<br>access agreement<br>The representative of the Re<br>1. Access to the restricted data<br>2. Copies of the restricted data<br>3. The data will only be process                                                                                                    | Ind variables needed<br>Indiations of any other members of the research team who will have accurate<br>tailed metadata on its website, including a description of data files and<br>tailed metadata on its website, including a description of data files and<br>tailed metadata on its website, including a description of data files and<br>tailed metadata on its website, including a description of data files and<br>tailed metadata on its website, including a description of data files and<br>tailed metadata on its website, including a description of data files and<br>tailed metadata on the website of variables or cases they<br>the such is the such as the sample of the second of the second below (note that variables such as the sample v<br>etcs):<br>the second of the state of the Lead Researcher and other members of the research<br>a or any data created on the basis of the original data will not be copied or is<br>and any data created on the basis of the original data will not be copied or is<br>and for the stated statistical and research purpose. They will be used for any<br>tail the second or the state of the second of the second of the state of the state of the second of the state of the state of the state of the state of the state of the second of the second of the state of the state of the sta                                                                          | ess to the restricted data.                                                                                                    |
| entification of data files a<br>second team members (c<br>ovide names, tilles, and affil<br>entification of data files a<br>second by the second second<br>team of the second second second<br>team of the second second second<br>team of the second second second<br>team of the second second second<br>team of the second second second<br>team of the second second second<br>team of the second second second<br>team of the second second second<br>team of the second second second<br>team of the second second second<br>team of the second second second<br>team of the second second second second<br>team of the second second second second<br>team of the second second second second<br>team of the second second seco | Ind variables needed<br>ind variables needed<br>ind variables needed<br>ind variables needed<br>indicate on its witches, including a description of data files and<br>indicate which subset of variables or cases they<br>its such information may increase the probability that the data will be<br>access:<br>all cases)<br>r cases as described below (note that variables such as the sample v<br>etc):<br>celving Organization agrees to comply with the following conditions:<br>to will be limited to the Lead Researcher and other members of the research<br>a or any data created on the basis of the original data will not be copied or r<br>as Agreement, unless formally authorized by the Data Archive.<br>Issed for the stated statistical and research purposes. They will be used for all<br>indicates the the behaviored on the restored more than the aday data<br>of the state to be below indicated with the restored and the aday will be used for all<br>the data the behaviored on the basis of the restored and the sample will be used for all<br>the data the behaviored on the basis of the restored and the aday will be used for all<br>the data the behaviored on the restored and the aday will be used for all<br>the data the behaviored on the original data will not be copied or all<br>the data the behaviored on the restored and the aday will be used for all<br>the data the behaviored on the formation the restored and the aday data and the aday data<br>the data the behaviored on the data will be aday data and the aday data and the aday data and the aday data and the aday data and the state the behaviored on the aday data and the aday data and the aday data aday data<br>the data behaviored behaviored and of the restored and the aday data and the aday data and the aday data aday data ad                                                      | ess to the restricted data.                                                                                                    |
| entification of data files and affile<br>ovide names, tilles, and affile<br>entification of data files a<br>te Data Archive provides de<br>to do not need access to the<br>sclosure risk, providing us w<br>his request if submitted to<br>The whole dataset (all files,<br>the whole dataset (all files,<br>all always be included in subs<br>ats access agreement<br>the representative of the Re<br>1. Access to the restricted dat<br>2. Copies of the restricted dat<br>2. Copies of the restricted dat<br>3. The data will only be process<br>not for investigation of speci<br>data must be provided of<br>the Lead Researcher must<br>datais must be provided of<br>the Lead Researcher under<br>unique disclosure is made                                                                                                    | Indiversion the Lead Researcher) Indiversion of any other members of the research team who will have account of any other members of the research team who will have account of the research team who will have account of the research team who will have account of the research team who will have account of the research team who will have account of the research team who will have account of the research team who will have account of the research team who will have account of the research of variables or cases they are access:  all cases)  all cases)  access:  access: access: access: access: access: access: access: access: access: access: access: access: access: access: access: access: access: access: access: access: access: access: access: access: access: access: access: access: access:                                                                                                    | ess to the restricted data.                                                                                                    |
| <ul> <li>entification of data files and affile of the second second</li></ul>                                                     | Indiversibles needed<br>indiversibles needed<br>ballot metadotate on its website, including a description of data files and<br>the dataset may indicate which subset of variables or cases they<br>its such information may increase the probability that the data will be<br>ballot information may increase the probability that the data will be<br>ballot information may increase the probability that the data will be<br>ballot information may increase the probability that the data will be<br>ballot information may increase the probability that the data will be<br>ballot information may increase the probability that the data will be<br>ballot information may increase the probability that the data will be<br>ballot information may increase the probability that the data will be<br>ballot information may increase the probability that the data will be<br>ballot information may increase the probability that the data will be<br>ballot information may increase the original data will not be copied or<br>issed for the stated statistical and research purpose. They will be used for any<br>state if it is their intention to match the restricted microdata with any other<br>issed for the stated statistical and research purpose. They will be used for any<br>attace if it is their intention to match the restricted microdata with any other<br>issed for the stated statistical and research purpose. They will be used for any<br>attaces that no attempt will be made to identify any individual person, family,<br>hadwednetify, no as a will be made to identify of my pictor of my ballot<br>takes that no attempt will be made to identify of my pictor of my ballot<br>plement security measures to prevent unauthorized access to licensed mi<br>d upon the completion of this research, unless the place access to licensed mi<br>by upon the completion of the research unauthorized access to licensed mi<br>by upon the completion of the research unauthorized access to licensed mi<br>by upon the completion of the research unauthorized access to licensed mi<br>by upon the completion of the research unauthorized access                                                | ess to the restricted data.                                                                                                    |
| <ul> <li>Access to the restricted data files and aminimation of data files, and aminimatic and an analysis of the second second sec</li></ul>                                                    | Ind variables needed<br>Ind variables needed<br>Ind variables needed<br>Index of any other members of the research team who will have accurate<br>ind variables needed<br>Index of any other members of the research team who will have accurate<br>Index of the state of the second of the research team who will have accurate<br>Index of the state of the second of the research team who will have accurate<br>Index of the state of the second of the second o                                                                                        | ess to the restricted data.                                                                                                    |
| <ul> <li>Access to the restricted data files and aminimation of data files, and aminimatic access to the control of the control of the co</li></ul>                                                    | Ind variables needed<br>Ind variables needed<br>Indications of any other members of the research team who will have accurate<br>Indications of any other members of the research team who will have accurate<br>Indications of any other members of the research team who will have accurate<br>Indications of any other members of the research team who will have accurate<br>Indication of the website, including a description of data files and<br>the accurate may indicate which subset or variables or cates ineed<br>in access:<br>all cases)<br>reases as described below (note that variables such as the sample viets)<br>including of the state of the second of the research<br>a or any data created on the basis of the original data will not be copied or re-<br>sed for the stated statistical and research purpose. They will be used for any ad-<br>fic individuals or organizations. Data will not in any way be used for any ad-<br>istate if is the intention to match the restricted microdata with any other<br>the datasets to be indicated and of the reasons for the matching.<br>Number of the state of the intention to match the restricted microdata with any other<br>the datasets to be indicated and of the identity of any person or establish<br>fication will not be rewarded to any other person not included in the Data Acchive<br>of the state of the state of the identity of any person or establish<br>fication will not be rewarded to any other person not included in the Data Achive other<br>advectently, no use will be made of the identity of any person or establish<br>fication will not be rewarded to any other person not included in the Data Achive other<br>advectently, no use will be made to the identity of any person or establish<br>fication will not be rewarded to any other person not included in the Data Achive<br>advectently.<br>Not be receiving Organization to retain them. Destruction of the micro<br>with the classion requirement provided with the dataset.<br>Data and publications based on the requested data will be sent to the Data<br>atta the base Achive, and the relevant funding agencies                                             | ess to the restricted data.                                                                                                    |
| <ul> <li>antification of data files and affile of the second second</li></ul>                                                     | Indiversibles needed<br>indiversibles needed<br>indiversibles needed needed<br>indiversibles needed needed<br>indiversibles needed needed<br>indiversibles needed needed<br>indiversible needed needed<br>indiversible needed needed<br>indiversible needed needed needed<br>indiversible needed needed needed needed needed<br>indiversible needed needed needed needed needed needed<br>indiversible needed needed needed needed needed needed needed needed<br>indiversible needed needed needed needed needed needed needed needed needed<br>indiversible needed needed | ess to the restricted data.                                                                                                    |
| <ul> <li>entification of data files and affile on the provides described access to the solution of the files and affile of the provides described access to the solution of the provides described access to the solution of the solution of the solution</li></ul>                                                     | Indicates the second second se                                                                                                    | ess to the restricted data.                                                                                                    |
| <ul> <li>Interview of the second second</li></ul>                                                     | Indiversible the second second                                                                                                    | ess to the restricted data.                                                                                                    |

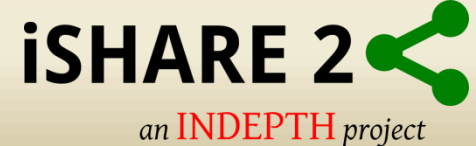

### Add user

| NAD   | A 4.2 Dasht     | ooard Studies <del>•</del>          | Citations - | Users •  | Menu▼  | Reports •          | Settings <del>•</del> | ŝ.      |                          |                           | SANDEEP BHUJBAL 🔻           |
|-------|-----------------|-------------------------------------|-------------|----------|--------|--------------------|-----------------------|---------|--------------------------|---------------------------|-----------------------------|
| Dashb | oard > Users    |                                     |             |          |        |                    |                       |         |                          |                           |                             |
| Us    | er Manago       | ement                               | All fields  | <b>•</b> | Search |                    |                       |         |                          |                           | Create new user account     |
|       |                 |                                     |             |          |        |                    |                       |         |                          |                           | Showing 1-2 of 2            |
|       | Username        | Email Address                       |             |          | Us     | er group           | Status                | Country | Joined                   | Last login                | Actions                     |
|       | sandeep bhujbal | sandeep.bhujbal@indepth-network.org |             |          | ad     | m <mark>i</mark> n | ACTIVE                | India   | 11-17-2014               | 11-21- <mark>20</mark> 14 | Edit   Delete   Permissions |
|       | jsekasanvu      | joesseka@rhsp.o                     | org         |          |        |                    | DISABLED              | 151     | 11-1 <mark>8-2014</mark> | 873                       | Edit   Delete   Permissions |
|       |                 |                                     |             |          |        |                    |                       |         |                          |                           | Showing 1-2 of 2            |

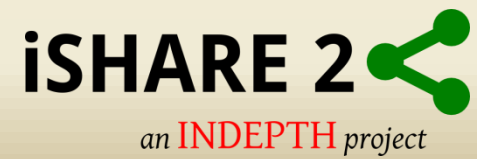

## Conclusion

• You should be able to perform basic administration tasks on the NADA web server

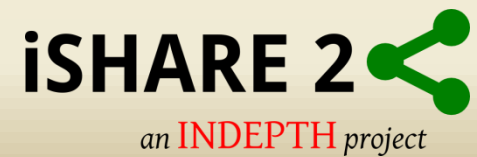

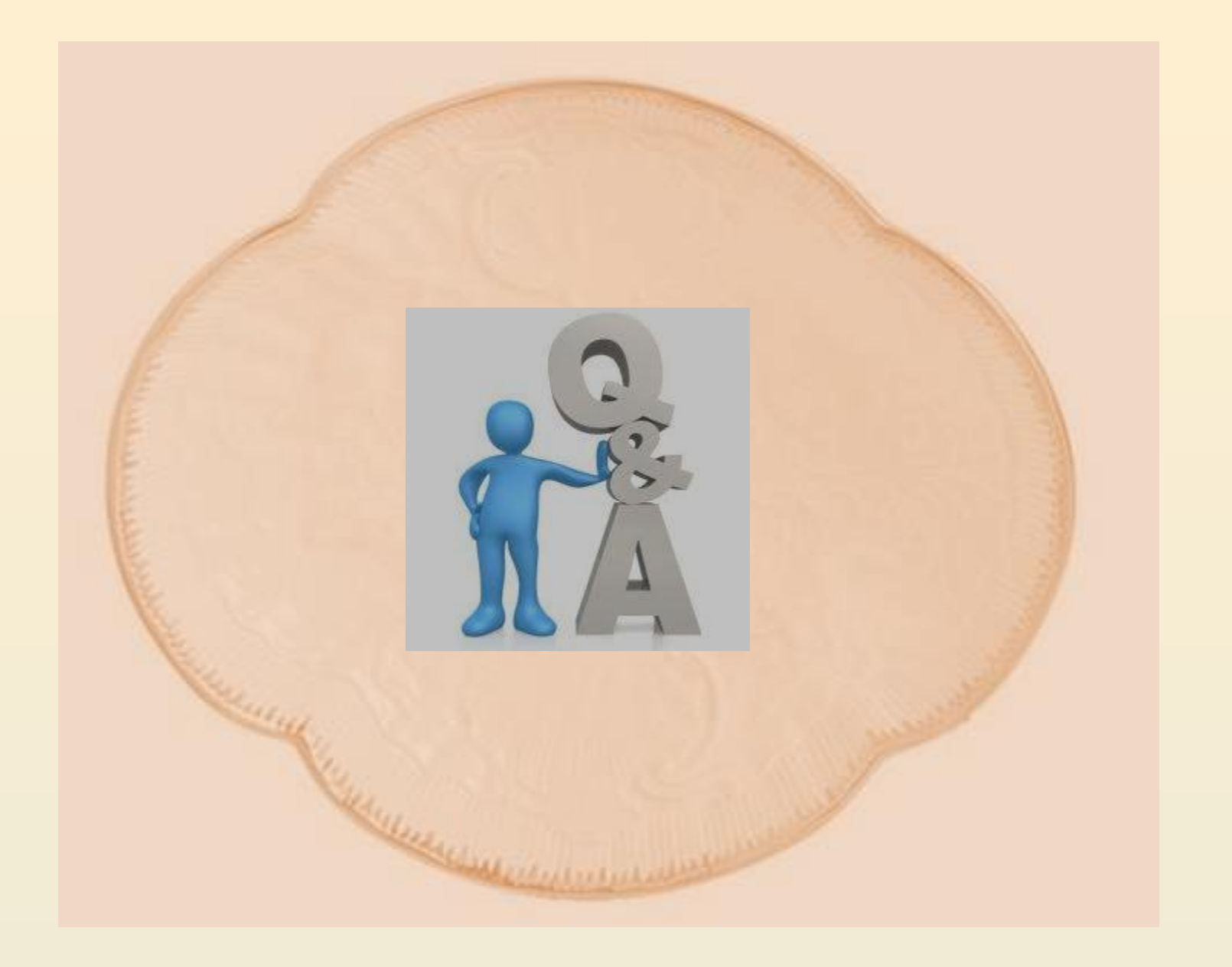

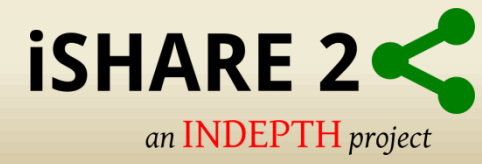

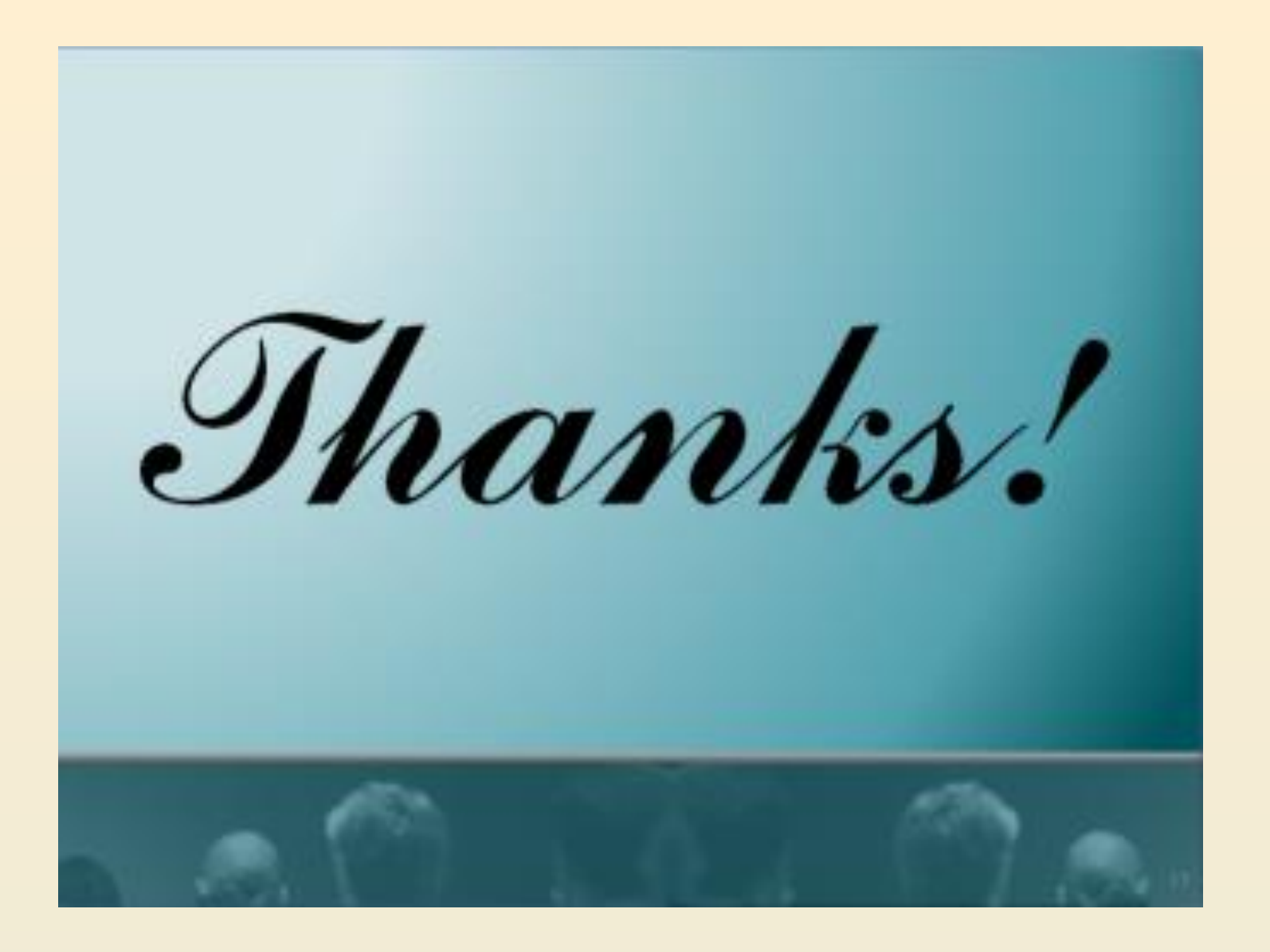

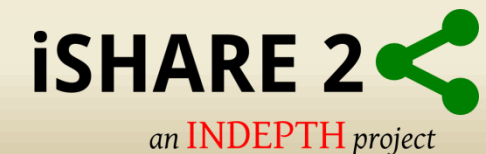